## 4 キーボードの使い方

- ●日本語キーボードと英語キーボードの違い
   □[キー]の数と[かな]の刻印です。
   □日本語がアルファベットより多いためキーの数が多くなり、キーの配列も異なります。
- ●Windows109キーボードのキー配列、コマンドエイリアス、ワンキーショートカットは別紙を参照してください。
   □太線枠内の文字は、コマンドエイリアスを示します。
   □該当するキーボード(ワンキーショートカット)を押す、または コマンドラインに文字を入力して[Enter]キーを押すとコマンドの実行ができます。
- ●コマンドの実行で大切なことは、
  - ・コマンドプロンプトで [オブジェクトを選択] に対して、目的のオブジェクトの選択が終了したら、 [Enter] キーを押して確定します。 ・コマンドの適用が終了したら [Esc] キーを押してコマンドをキャンセルします。
- [F1] ~ [F12] ファンクションキーは、ワンタッチで設定済みの機能を使用することができます。
- ●キーの用途
  - □ [Enter] キー …キーボード入力の後にEnterキーを押すと入力が完了します。
  - □ [Esc] キー …現在の操作のすべてをキャンセルします。
  - □ [Space] キー … [Enter] キーを押すのと同じです。
  - □ [Tab] キー …ダイヤログボックス内の項目移動に使います。
  - □ [↑] [↓] キー …上下矢印キーを押すと前に使用したコマンドが循環してプロンプト表示されます。

## ●オートコンプリート

この機能は、コマンド入力するときの支援機能です。

□コマンドラインに、コマンドまたはシステム変数の名前の入力を始めると、入力されたところまでの、 入力された文字を含む文字列候補がリスト表示されます。 表示された文字列候補を矢印キーまたはマウスカーソルで選択して実行することができます。

## ●作図作業/図面への操作

- [Ctrl] + [C] …クリップボードへのコピー [Ctrl] + [X] …クリップボードへの切取り
- [Ctrl] + [V] …オブジェクトから貼付け
- [Ctrl] + [Z] …最後の操作を取消し(元に戻す)
- [Ctrl] + [Y] …最後の操作をやり直し(やり直し)
- [Ctrl] + [Tab] …Windowsアプリケーション間での切替え
- [Ctrl] + [Q] …Autocadを終了

- [Ctrl] + [G] …グリッド表示のオン/オフ [Ctrl] + [F] …定常オブジェクトスナップのオン/オフ
- [Ctrl] + [I] …座標表示のオン/オフ

●機能の設定切替

| ň                                                                                                    | 第02回                                                                                                    |
|----------------------------------------------------------------------------------------------------|----------------------------------------------------------------------------------------------------|
| 表示<br>ト<br>ト<br>デ表示<br>ブジェクトスナップ<br>ジェクトスナップ<br>ジェクトスナップ<br>デード<br>デード<br>ア<br>モード<br>ジート                                                                                                    | 4.キーホートの役い方                                                                                                    |
|                                                                                                    | Windows 109キーボード                                                                                                    |
| Esc F1 F2 F8 F4 F5 F6 F7 F8 F9 F10 F11 F12                                                                                                    | Print Scrool<br>ScreetLock Pause                                                                                                    |
| 半角       !       if as       S       5       %       i.e.       i.e.       i.e.       i.e.       i.e.       I.e.       I.e. </td <td>InsertPageNumInsertHomeUpPagePageDeleteEndDownHome4545456+12121211<math>\leftarrow</math>1121112111111111111111111111111111111111111111111111111111111111111111111111111111111111111111111111111111111&lt;</td> | InsertPageNumInsertHomeUpPagePageDeleteEndDownHome4545456+12121211 $\leftarrow$ 1121112111111111111111111111111111111111111111111111111111111111111111111111111111111111111111111111111111111<      |
| <ul> <li>Q QSAVE:現在の図面を保存</li> <li>A ARC:円弧の作成</li> <li>Z ZOOM:ビューの表示を拡大/縮小</li> <li>E RASE:ェクトを削除</li> <li>C CIRCLE:円を作成</li> <li>M MOVE:オブジェクトを移動</li> <li>U LINE: 直線セグメントの作成</li> <li>P PAN:ビューを移動</li> <li>U ポイント</li> <li>ニーボードのキー配列を示しています。<br/>キーボードのキー配列の位置をしっかりと確認してください。</li> <li>ワンキーショートカットは太線枠のとおりです。</li> </ul>                                                                                                    | Enter       コマンドの実行         Esc       コマンドのキャンセル         Delete       オブジェクトを削除            (当本語入力のオン/オフ切替          Shift       + CapsLock         文換       漢字に変換         スペースキー       コマンドの実行・漢字に変換 |